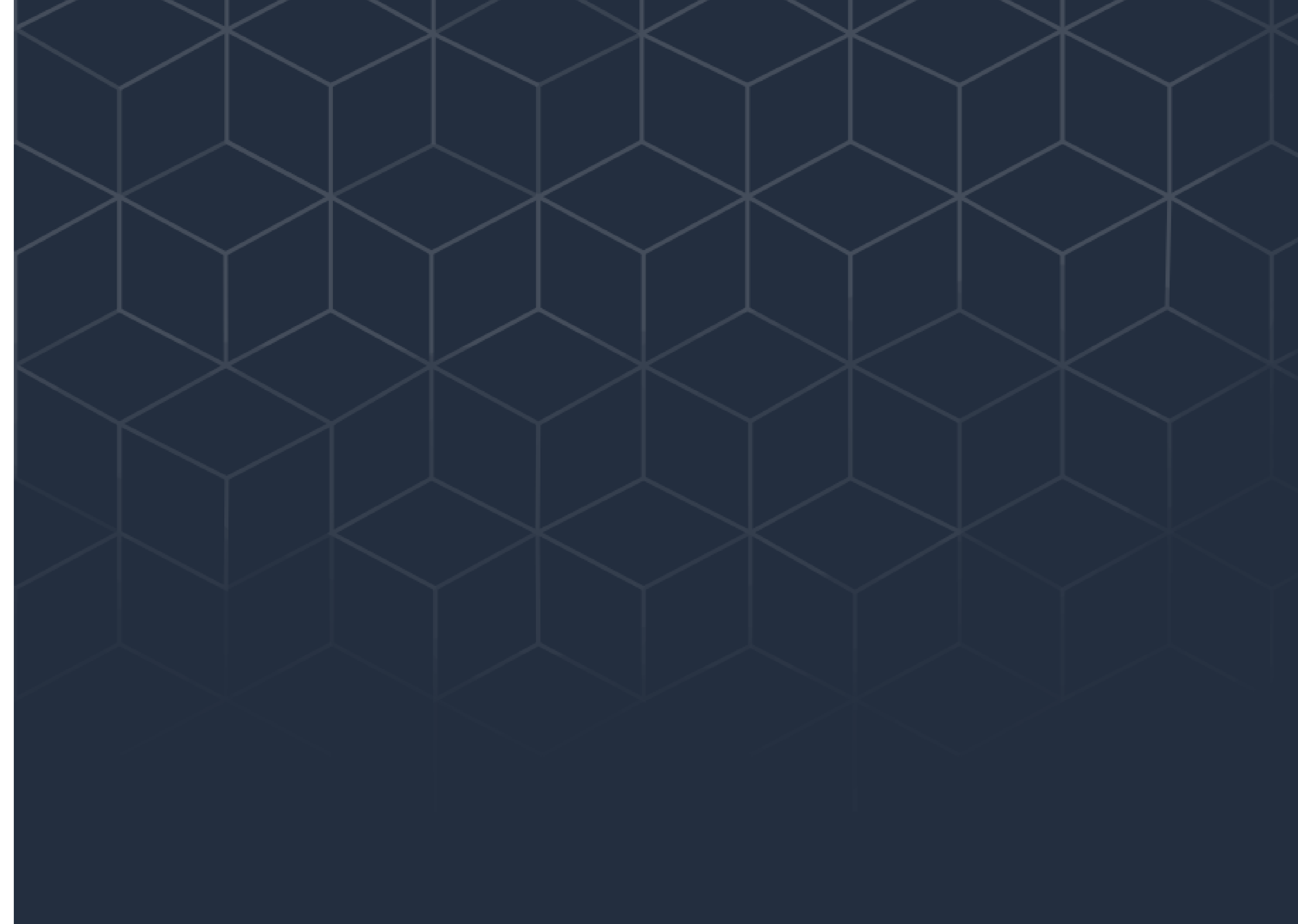

## MANUAL permissões

## houseasy.®

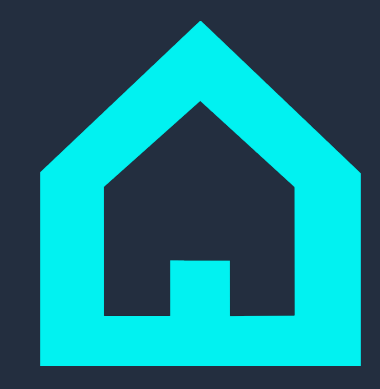

# Como dar permissão de acesso a outros usuários no aplicativo Houseasy?

A Houseasy traz uma novidade inédita: agora, sua família consegue controlar sua casa com você!

Siga os passos abaixo para criar permissões de acesso para quem você quiser no app:

1. No Menu Superior, selecione Permissões e, em seguida, toque no ícone + do canto superior direito para Adicionar Usuário.

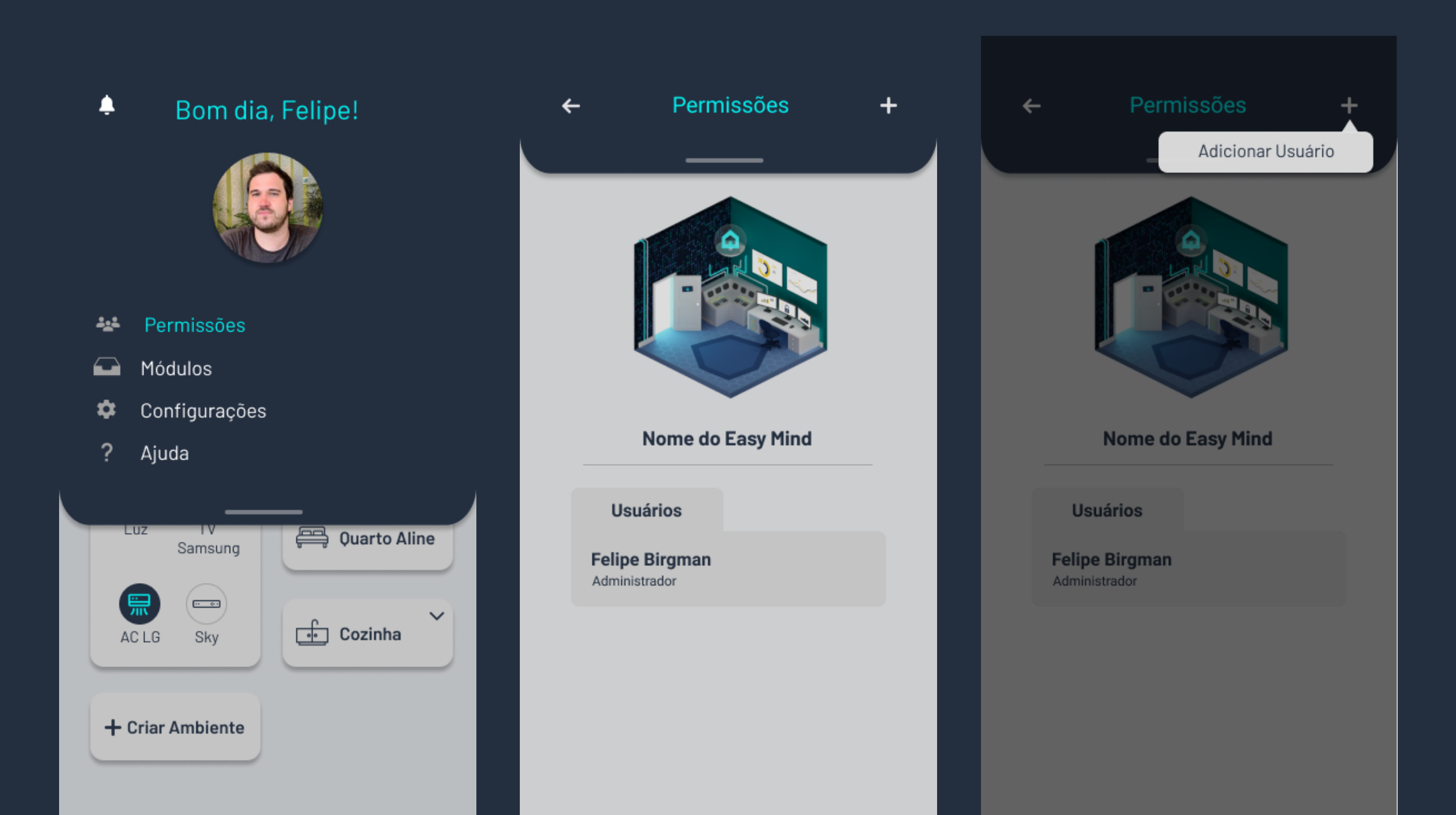

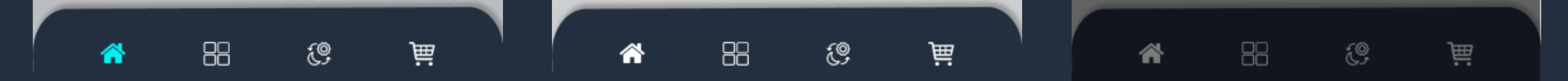

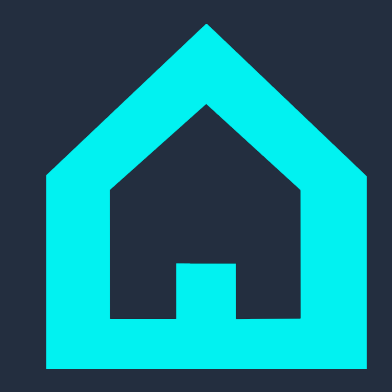

2. Em seguida, informe o código do usuário a ser adicionado. Ele pode ser encontrado no Perfil do app Houseasy do seu convidado, assim como mostra a tela abaixo.

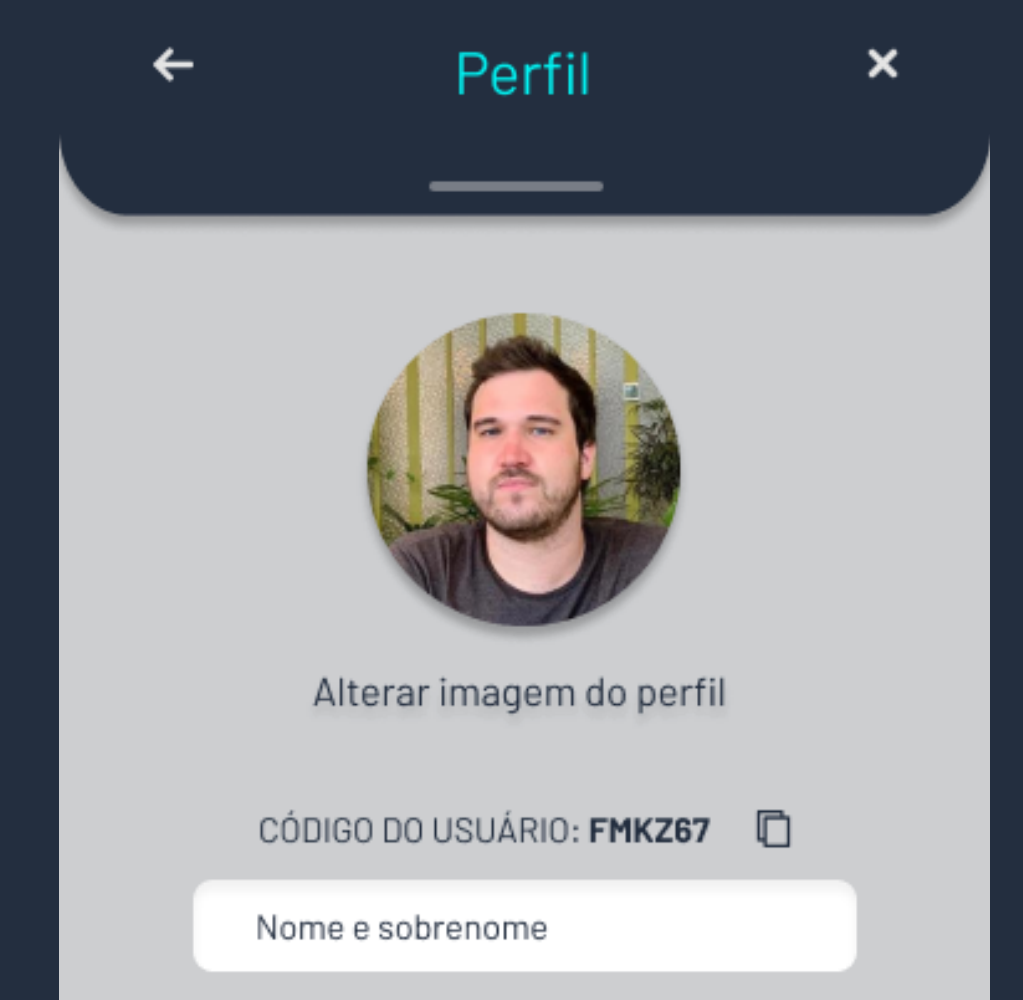

|   | E-mail  |           |            |     |  |
|---|---------|-----------|------------|-----|--|
|   |         | Outros da | ados       |     |  |
|   |         |           |            |     |  |
|   | Alterar | senha     | Editar dao | dos |  |
|   |         |           |            |     |  |
| _ |         |           |            |     |  |
|   | *       | 88        | <b>9</b> 3 | )Ĕ  |  |

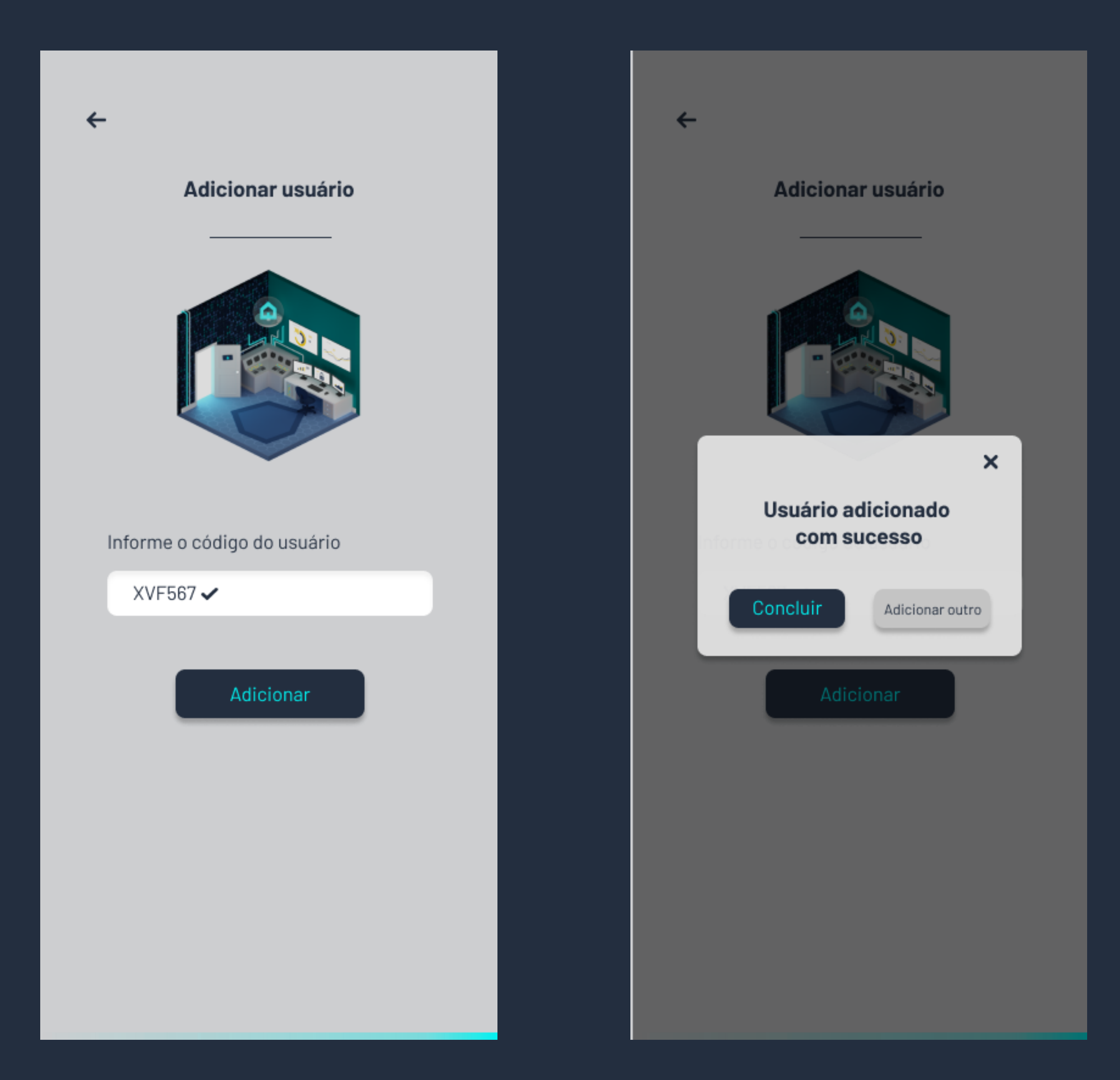

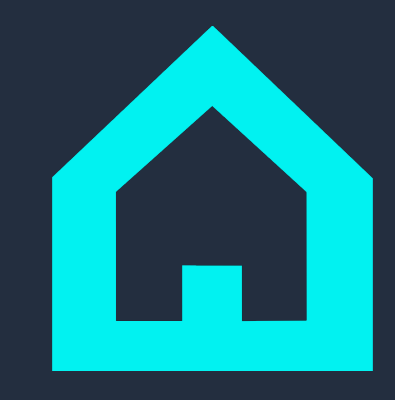

3. Depois de inserir seu usuário convidado, você pode gerenciar a presença deles na sua conta quando quiser.

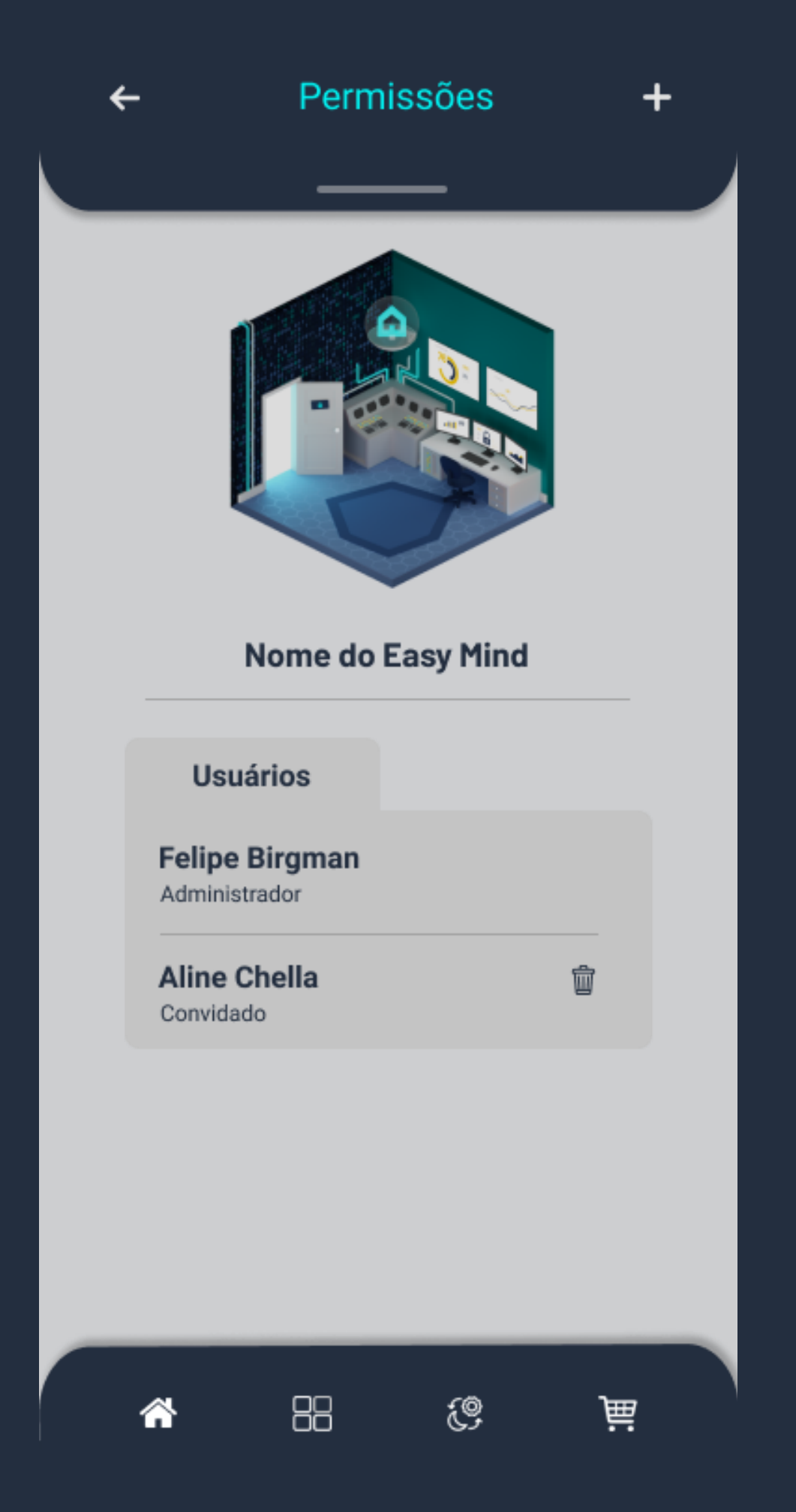

Como seu usuário convidado vai ter acesso às funcionalidades da sua casa, a dashboard dele vai estar igual à sua. Assim, ele pode controlar tudo o que você controla.

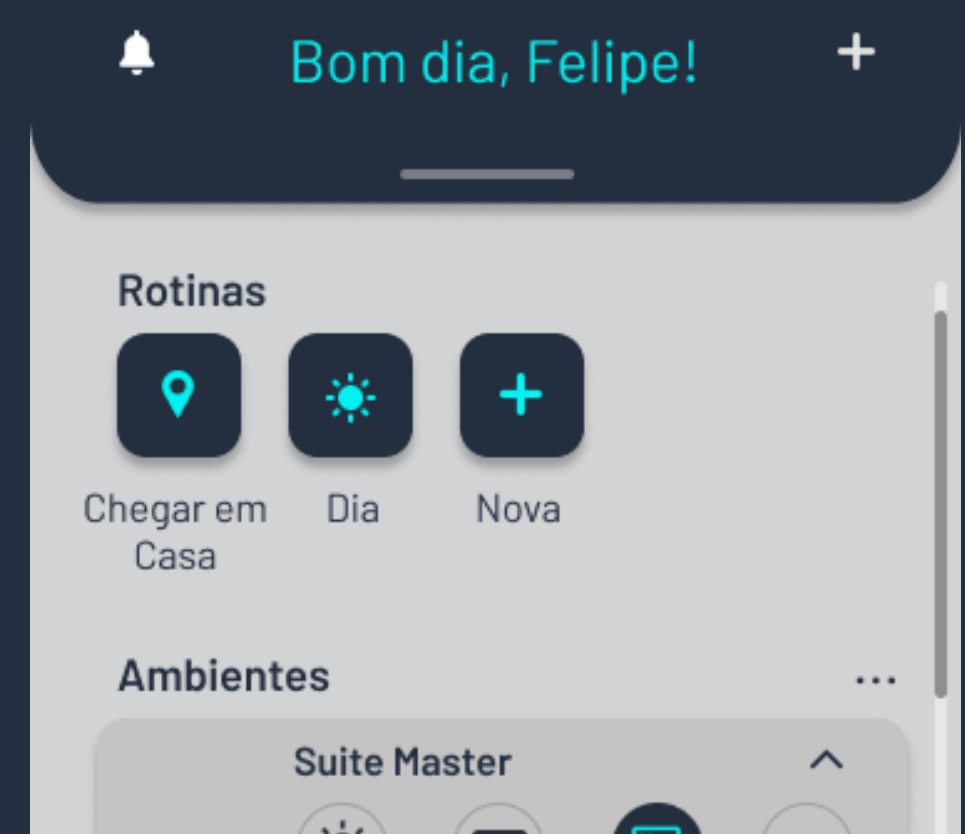

| <u> </u> | Luz TV AC LG<br>Samsung | Sky         |
|----------|-------------------------|-------------|
| <u></u>  | Sala de TV              | ~           |
| ļ        | Quarto Aline            | ~           |
| •        | Cozinha                 | ~           |
| *        | 88 (2)                  | j <b></b> ä |

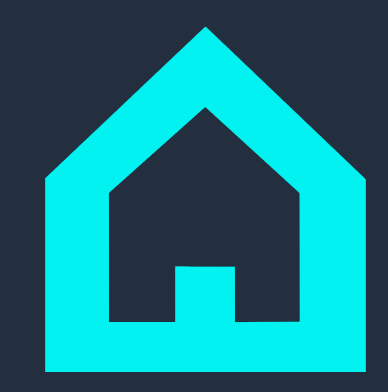

### Precisa de ajuda?

A Houseasy está sempre disponível para auxiliar em qualquer possível problema que você encontrar. Caso queria entrar em contato conosco, mande um e-mail para

facilita@houseasy.net

e tire todas as suas dúvidas com nossos especialistas!

#### $\bullet \quad \bullet \quad \bullet$